## SLoc-to-Sloc Transfer Posting

(Storage Location to Storage Location Transfer)

## Procedure

This transaction will be used in SLoc. to SLoc. Transfer . This transaction will give the user the capability to transfer the stock(s) of a material from the original storage location to a new storage location.

1. Access the transaction using the following navigation option:

## SAP Graphical User Interface (SAP GUI)

| SAP menu         | $\textit{Logistics} \rightarrow \textit{Materials} \textit{ Management} \rightarrow \textit{Inventory} \textit{ Management} \rightarrow \textit{Goods} \textit{ Movement} \rightarrow \textit{MIGO}$ |
|------------------|----------------------------------------------------------------------------------------------------|
| Transaction code | MIGO                                                                                                    |

2. In the MIGO screen, choose A08 Transfer Posting and R10 Other.

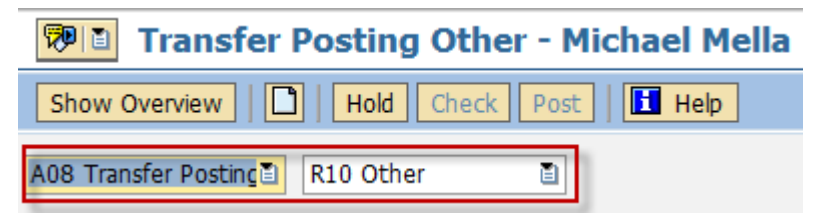

3. Make sure that the movement type at the rightmost part of the screen is **TF trfr within plant <u>311</u>**. If not, type 311 in the field, the press **Enter**.

| Transfer Posting Other - Michael Mella |                      |     |
|----------------------------------------|----------------------|-----|
| Show Overview                          |                      |     |
| A08 Transfer Posti 🖹 R10 Other         | TF trfr within plant | 311 |

4. In the General Tab Area, make the following entries:

| Field name User action and values |             | and values    | Comment               |  |  |
|-----------------------------------|-------------|---------------|-----------------------|--|--|
| Material Slip                     |             |               | Input is Required     |  |  |
| Doc. Header Text                  |             |               | Input is Required     |  |  |
| General 🚱                         |             |               |                       |  |  |
| Document Date                     | 06/26/2012  | Material Slip | Material Slip         |  |  |
| Posting Date                      | 06/26/2012  | Doc.Header    | Text Header Text Here |  |  |
| 🗋 🗌 1 Indivi                      | dual Slip 🗈 | 4             |                       |  |  |

5. In the *Transfer Posting Area*, choose Transfer Posting Tab and make the following entries:

| Field name | User action and values | Comment           |  |
|------------|------------------------|-------------------|--|
| From       |                        |                   |  |
| Material   | Issuing Material       | Input is Required |  |

| Plant         | Issuing Plant              | Input is Required |
|---------------|----------------------------|-------------------|
| Stor. Loc.    | Issuing Storage Location   | Input is Required |
| Batch         | Issuing Batch              | Input is Required |
| Dest          |                            |                   |
| Stor. Loc.    | Receiving Storage Location | Input is Required |
| Batch         | Receiving Batch            | Input is Required |
|               |                            |                   |
| Unit of Entry | Quantity to be transferred | Input is Required |

|   | Transfer P    | osting Material    | Quantity V | Vhere Bat | atch                        |
|---|---------------|--------------------|------------|-----------|-----------------------------|
|   |               |                    |            |           |                             |
|   | From          |                    |            |           | Dest                        |
|   | Material      | FG-DANES CHEESE BL | LOCK .180K |           | FG-DANES CHEESE BLOCK .180K |
|   |               | FG00584            |            |           | FG00584                     |
|   | Plant         | Cebu Branch        |            | BP05      | Cebu Branch BP05            |
|   | Stor. Loc.    | GP-Finished Good   | 0201       |           | FPM Main Whse. 0001         |
|   | Batch         | 000001             |            |           | 000001                      |
|   | Spec.Stock    |                    |            |           |                             |
|   | Unit of Entry | 100                | PAC        |           |                             |
| [ | 88 0 2        | ] Item OK          | Line       | 1         |                             |

- 6. Tick Item OK
- 7. Choose Check
- 8. A dialog box appears containing system messages. Confirm warning messages. An error message will prevent you from posting the document.
- 9. Confirm messages by pressing Enter.

10. Save 🕒 or Post Post.

## Result

1. A material document is created.

Section 2012 Material document 5000312245 posted

2. The Unrestricted stock (quantity) of the issuing sloc. of the material will be decreased and will be moved to the new sloc.

<sup>7</sup> If you want to reverse the transfer, follow the same steps above using the Movement Type **312.**